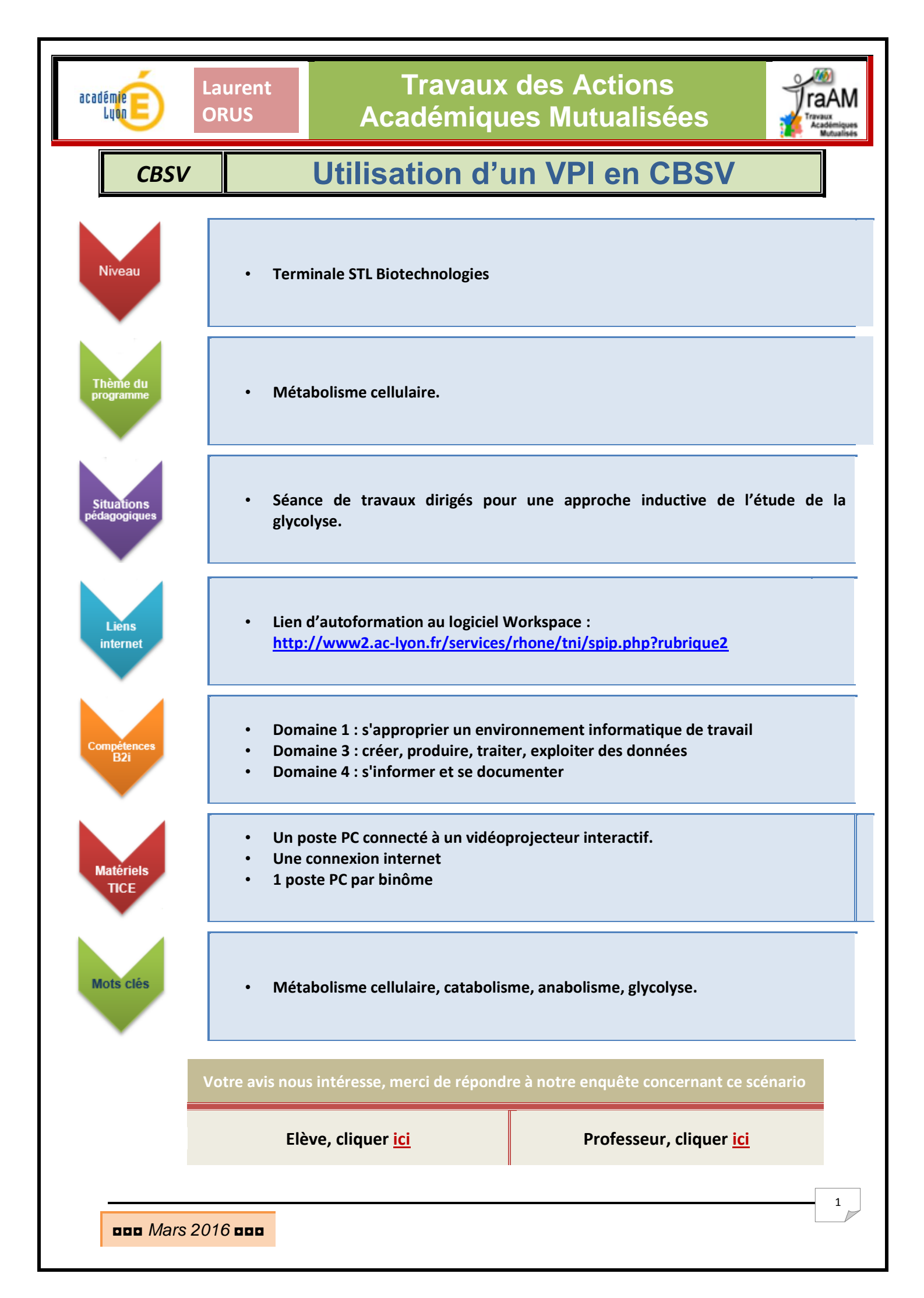

| Laurent<br>Lune<br>ORUS                                                                                                    | Travaux des Actions<br>Académiques Mutualisées                                                                                                    |                                                           |  |  |  |  |  |
|----------------------------------------------------------------------------------------------------|----------------------------------------------------------------------------------------------------|-----------------------------------------------------------|--|--|--|--|--|
| Activité 1                                                                                                    | : C'est quoi le métabol                                                                                                    | isme cellulaire ?                                         |  |  |  |  |  |
| Objectif                                                                                                    | sme et anabolisme                                                                                                    |                                                           |  |  |  |  |  |
| • Durée                                                                                                    | 20 minutes                                                                                                    |                                                           |  |  |  |  |  |
| Consignes                                                                                                    | <ul> <li>Utiliser le site internet suivant (<u>http://biochimej.univ-angers.fr/Page2/COURS/Zsuite/3BiochMetab/3BiochMetabIntro/1BiochMetabIntro.htm</u>), rechercher les informations demandées et réalisation d'une synthèse en utilisant le tableau numérique interactif.</li> </ul> |                                                           |  |  |  |  |  |
| Compétences                                                                                                    | <ul> <li>Rechercher, extraire et organi</li> <li>être capable d'attitude<br/>documentaires</li> </ul>                                                                                                    | iser l'information utile.<br>critique face aux ressources |  |  |  |  |  |
| Qu                                                                                                    | Ressource numérique                                                                                                    |                                                           |  |  |  |  |  |
| <ol> <li>A partir des informations regional description</li> <li>A partir des informations regional description</li> <li>Définir alors les a possible description</li> <li>Quelle est la possible description</li> <li>Quelle est la possible description</li> <li>Parcourir alors la possible description</li> </ol> | Construction d'un<br>organigramme sur le tableau<br>en utilisant le logiciel<br>Workspace (résultat et<br>conseils de réalisation en<br>annexe 1)                                                                                                    |                                                           |  |  |  |  |  |
| A.                                                                                                    | Résultat obtenu : Annexe 1                                                                                                    |                                                           |  |  |  |  |  |

| Laurent<br>Lune<br>ORUS | Travaux des Actions<br>Académiques Mutualisées                                                                                                    | ravaux<br>Academiques<br>Mutualisés |  |  |
|-------------------------|----------------------------------------------------------------------------------------------------|-------------------------------------|--|--|
| Activité 2 :            | Comment fonctionne la glycolyse ?                                                                                                    |                                     |  |  |
| Objectif                | Construire le schéma complet de la glycolyse                                                                                                    |                                     |  |  |
| • Durée                 | • 60 minutes                                                                                                    |                                     |  |  |
| • Consignes             | <ul> <li>A partir des éléments fournis au tableau (page 1 du fichier) e<br/>site internet utilisé lors de l'activité 1, construire le sch<br/>complet de la glycolyse.</li> </ul>              | t du<br>éma                         |  |  |
| Compétences             | <ul> <li>Manipuler, exploiter des résultats, appliquer des consignes</li> <li>présenter la démarche suivie, communiquer à l'aide d'un<br/>langage adapté, à l'écrit comme à l'oral.</li> </ul> |                                     |  |  |
|                         |                                                                                                    |                                     |  |  |

| Questions / Consignes                                                                                                    | Ressource numérique                                                                                                    |
|----------------------------------------------------------------------------------------------------|----------------------------------------------------------------------------------------------------|
|                                                                                                    |                                                                                                    |
| <ol> <li>Quelle est la molécule de départ de cette voie ?</li> <li>Quelle est la molécule obtenue à l'issue de cette voie ?</li> <li>Utiliser les éléments contenus dans la page 1 du fichier<br/>workspace pour compléter le schéma de la page 2.</li> <li>Où se déroulent les réactions de la glycolyse ?</li> <li>Repérer les étapes d'oxydo-réduction.</li> <li>Repérer les réactions couplées à une synthèse d'ATP.</li> </ol> | Construction du schéma<br>complet de la glycolyse sur le<br>tableau en utilisant le fichier<br>Workspace (cf annexe 2) |
| Résultat obtenu : Annexe 2                                                                                                    |                                                                                                    |

académie

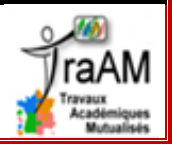

#### ANNEXE 1

#### Conseils de réalisation

Pour prendre en main le logiciel Workspace, vous pouvez consulter les tutoriels qui sont en ligne à l'adresse suivante :

http://www2.ac-lyon.fr/services/rhone/tni/spip.php?rubrique2

Pour cette première activité, il sera nécessaire de préparer le fichier workspace en amont de la séance avec les élèves.

Cela permettra de donner un aspect dynamique à son utilisation. Pour cela, il faudra utiliser différents calques que l'on pourra superposer.

L'idée est de concevoir une trame laissant de l'espace pour que l'élève au tableau puisse saisir des réponses à l'aide du stylet. L'activation des différents calques apportera les éléments de correction.

Pour concevoir le fichier, il faut partir d'un tableau blanc.

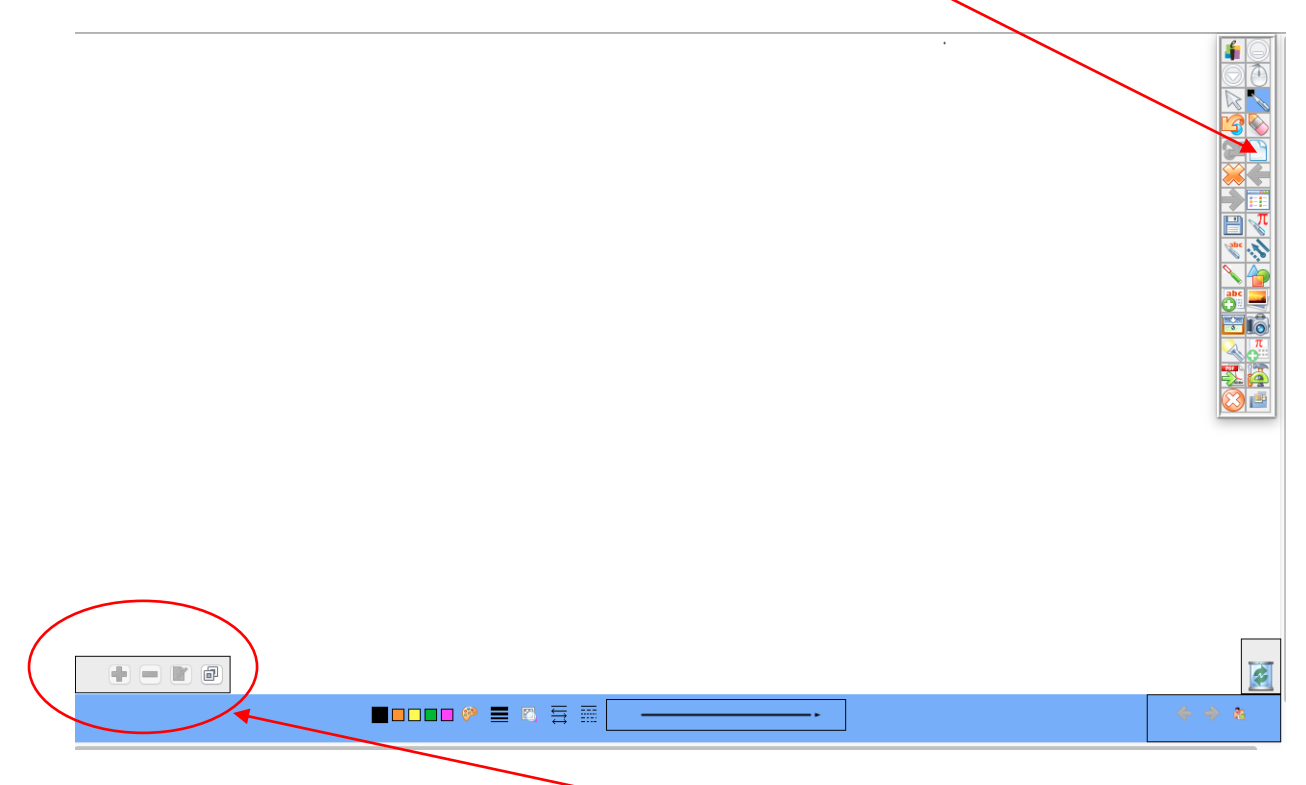

Pour créer des calques, il faut développer l'outil de commande de couches.

Pour pouvoir travailler sur une couche, il faut que celle-ci soit active,

(surlignage en noir).

| • |    | yer 1 |   |          |   | ~  |   |   |   |  |
|---|----|-------|---|----------|---|----|---|---|---|--|
| ß | 81 | X     | ø | <b>6</b> | 5 | 63 | 5 | 1 | 핂 |  |

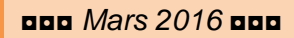

# Travaux des Actions Académiques Mutualisées

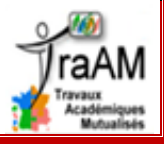

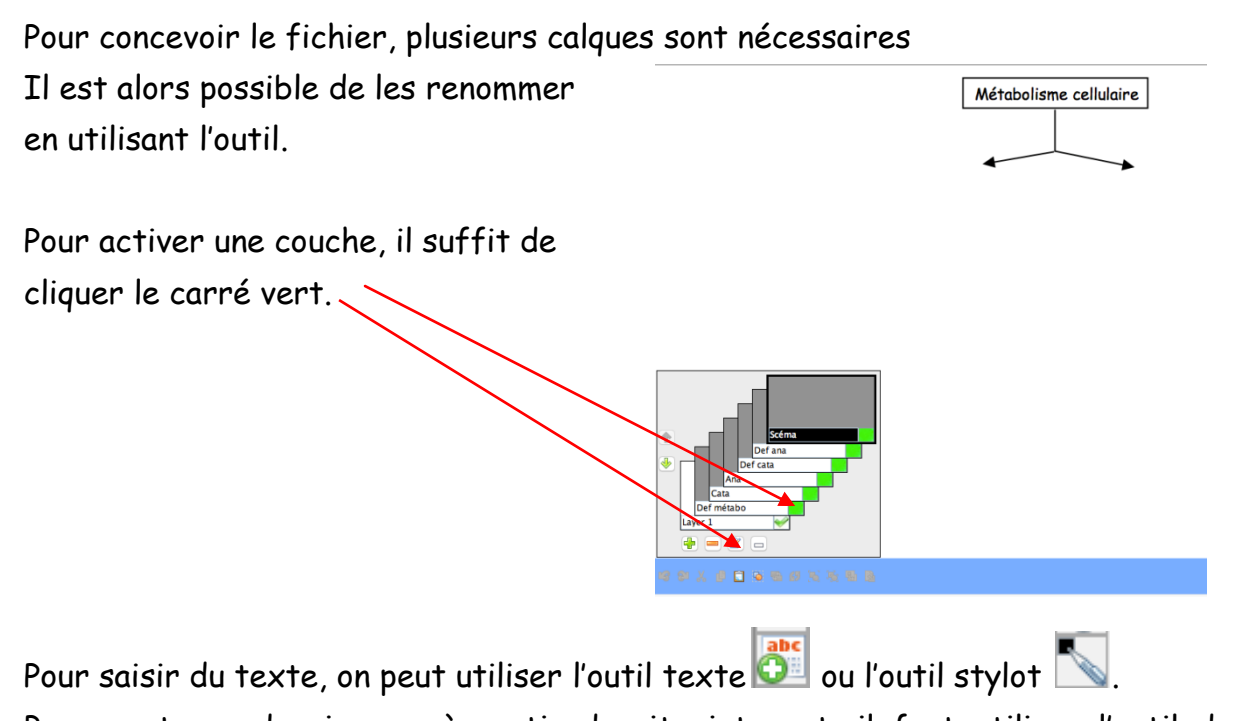

Pour capturer des images à partir du site internet, il faut utiliser l'outil de capture vidéo 🔊.

Voici le résultat de la première page :

Laurent

ORUS

académie

Luon

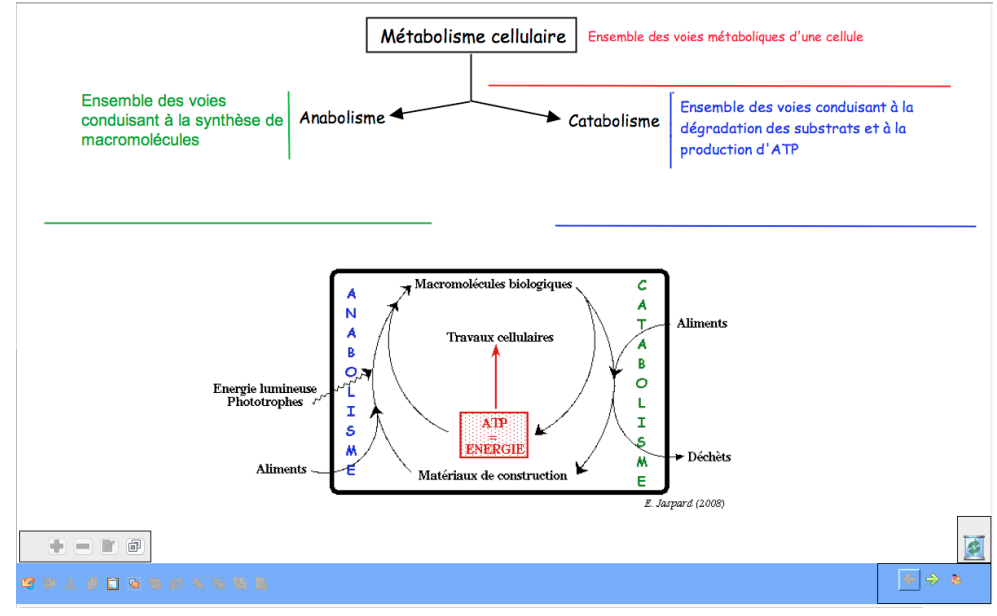

On peut alors supprimer les indications liées à la photosynthèse en utilisant le surligneur blanc.

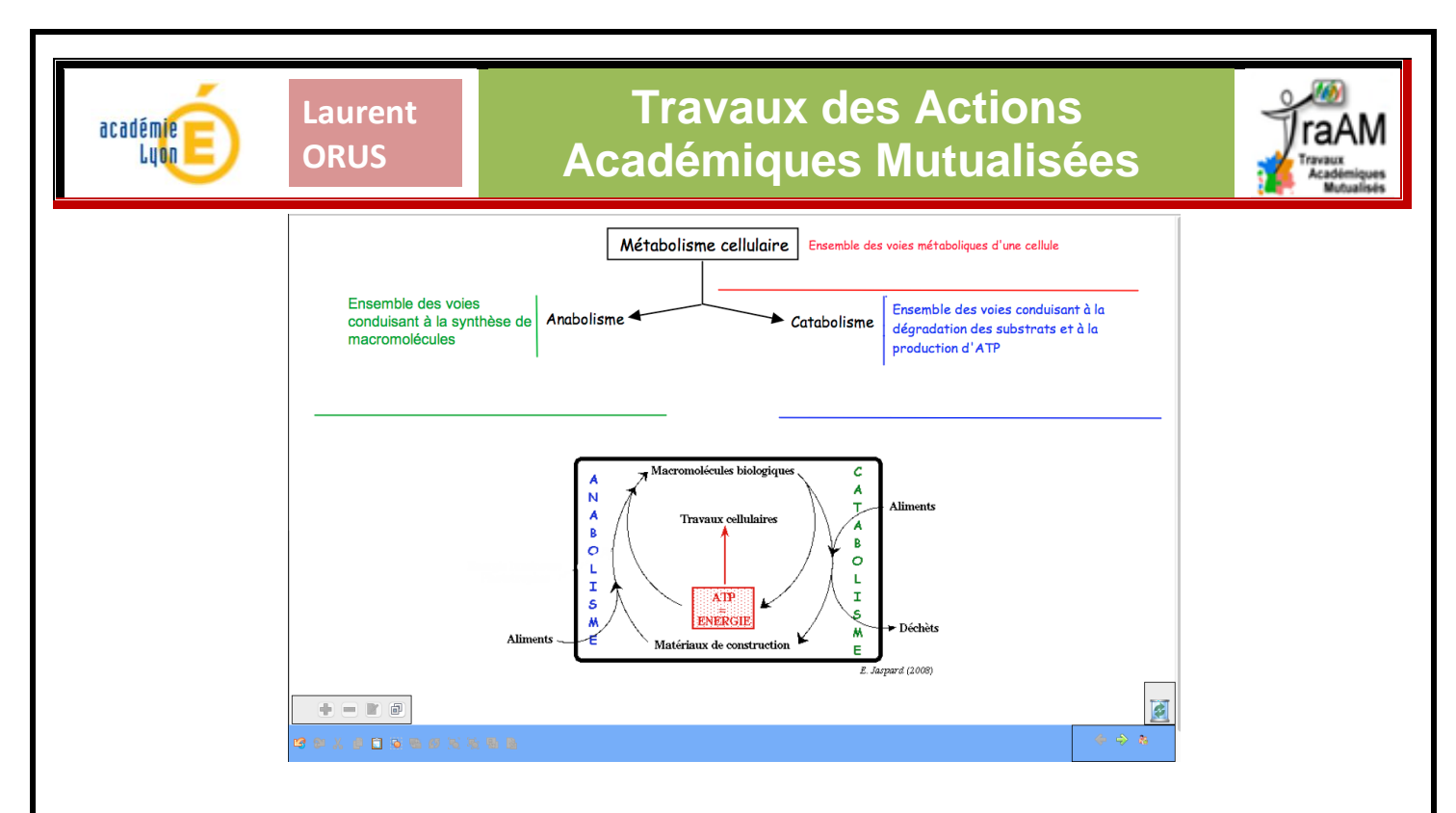

Pour créer la deuxième page, il suffit de recliquer sur l'icône page blanche.

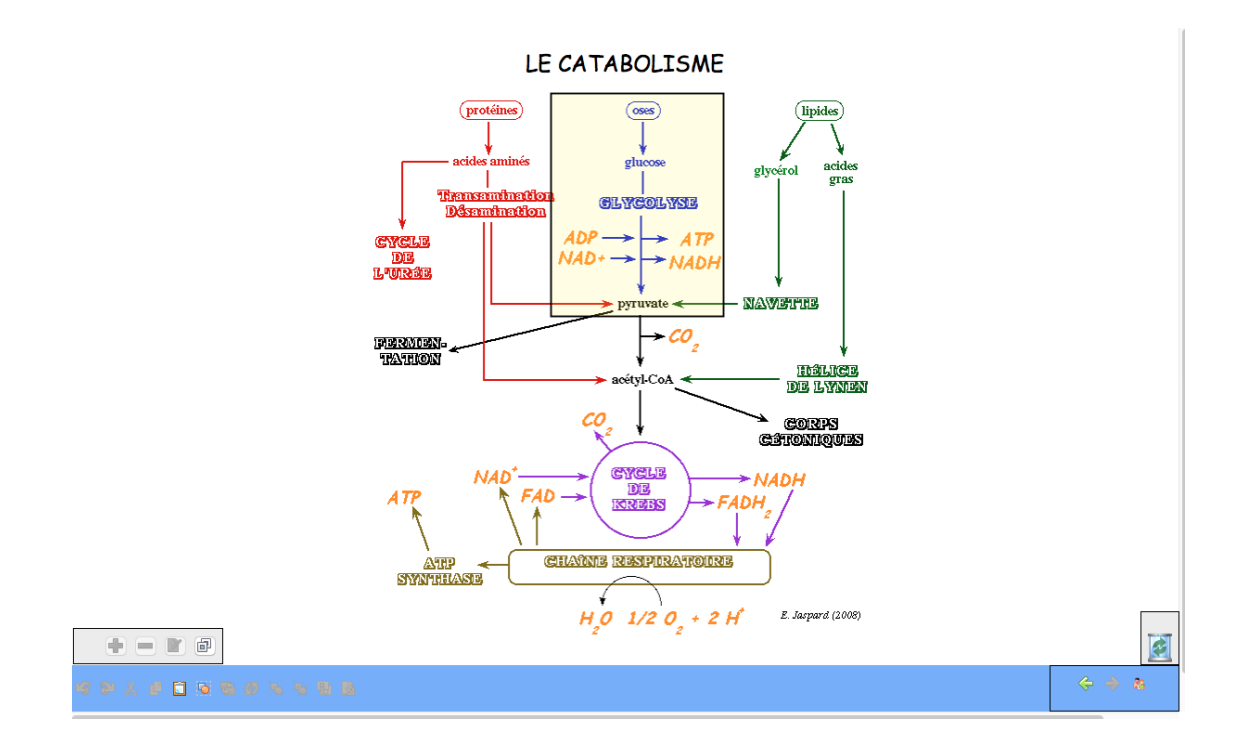

Enfin, pour mettre en évidence la place de la glycolyse sur le schéma, on rajoute un cadre (outil formes) que l'on colore légèrement (ici en jaune).

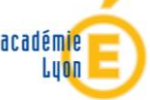

## Travaux des Actions Académiques Mutualisées

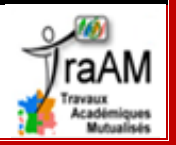

7

### ANNEXE 2

Pour la deuxième activité, l'idée est d'utiliser des éléments déjà présents dans une première page du fichier pour compléter un schéma qui est présent dans la seconde page.

Cette activité est conçue pour être réalisée en direct avec les élèves

La page 1 contient des éléments nécessaires (formules chimiques, flèches de réaction).

Les chiffres (de 1 à 16) indiquent les différentes étapes à réaliser.

Les cadres en trait plein sont prévus pour indiquer le nom de la molécule. Les cadres en trait pointillé sont prévus pour y placer la formule de composé et les flèches en trait pointillé sont à remplacer par une des flèches proposées dans la première page.

Le résultat attendu en fin de séance est le suivant :

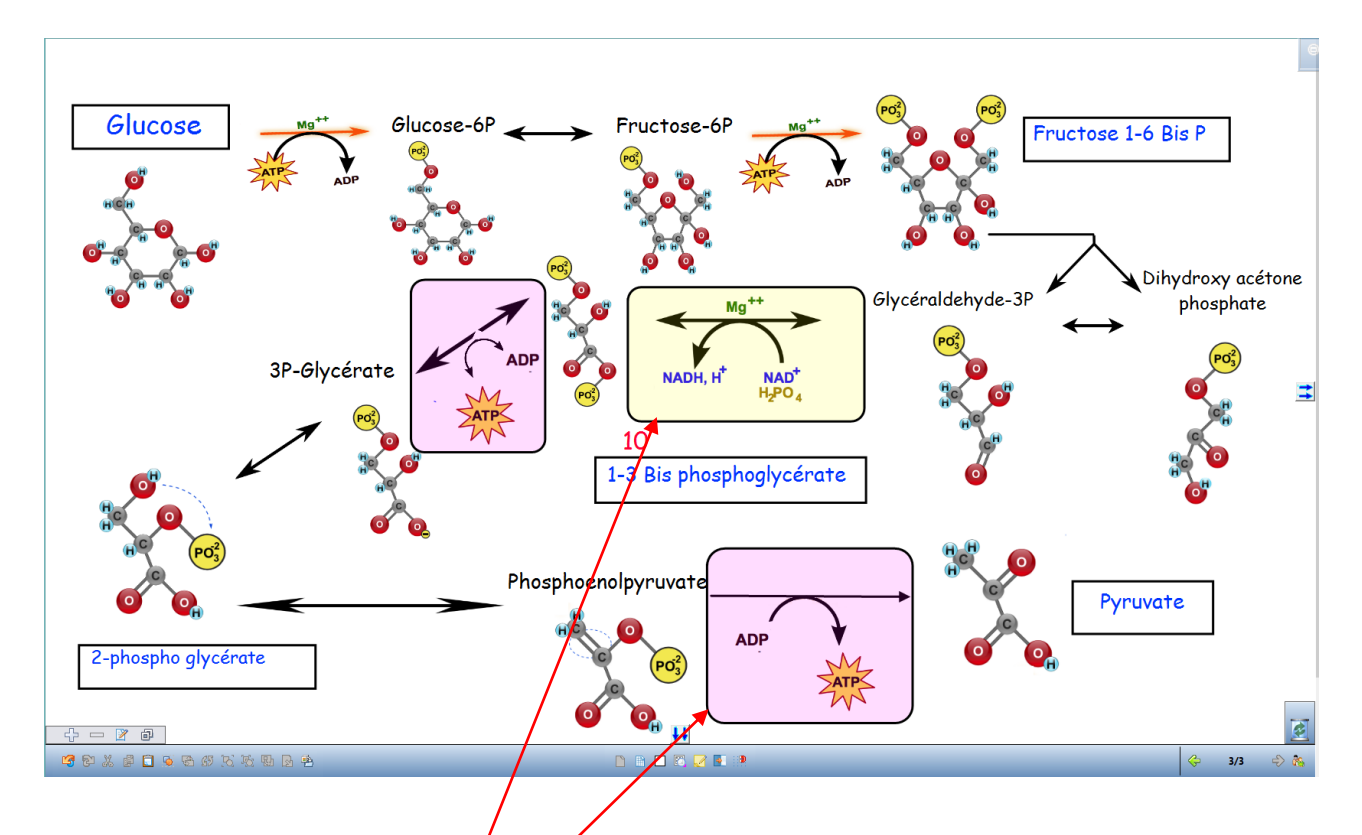

Pour répondre aux questions 9 et 10 de l'activité, on utilise un cadre coloré.

000 Mars 2016 000